# Outlook2007 (設定済み内容確認)

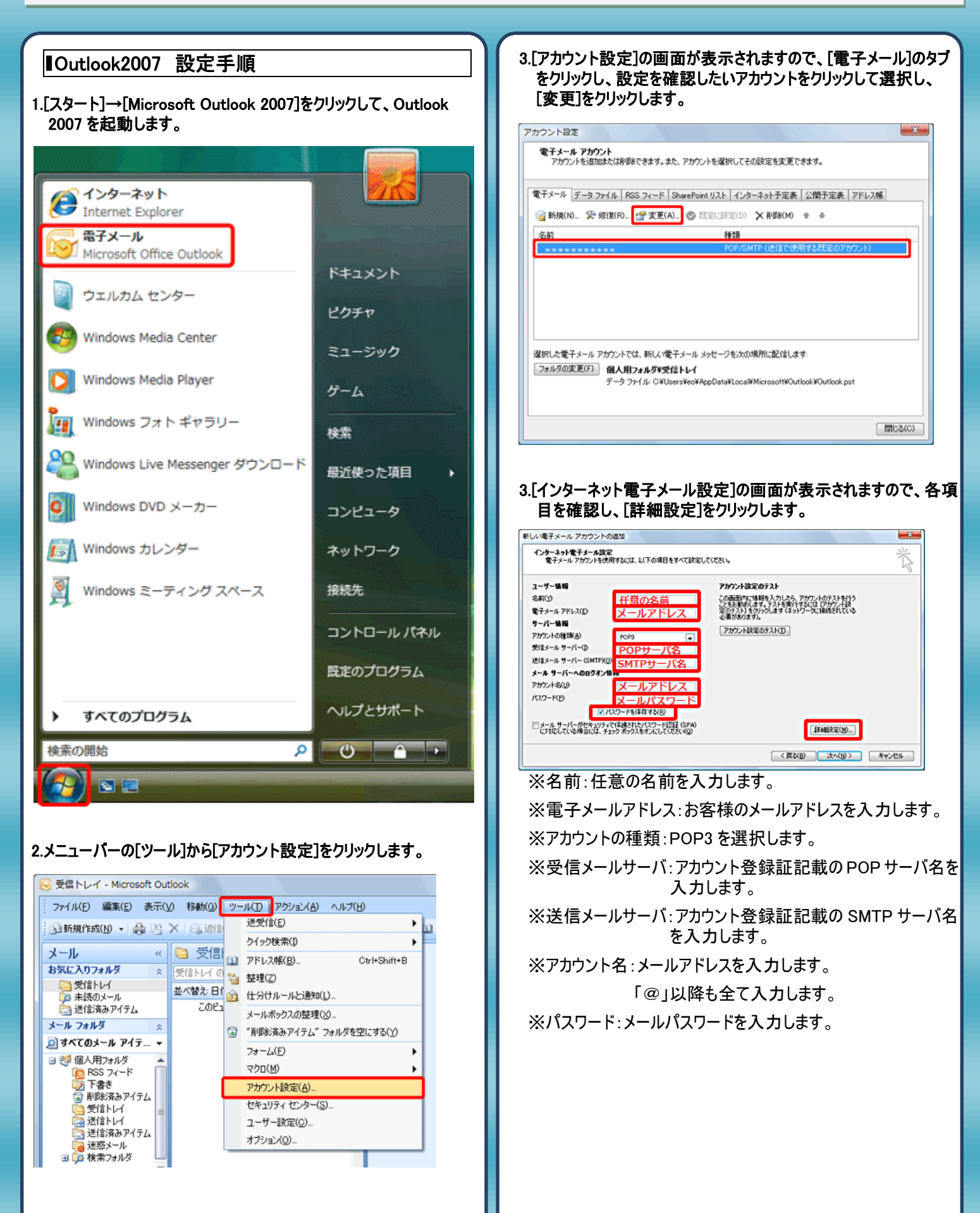

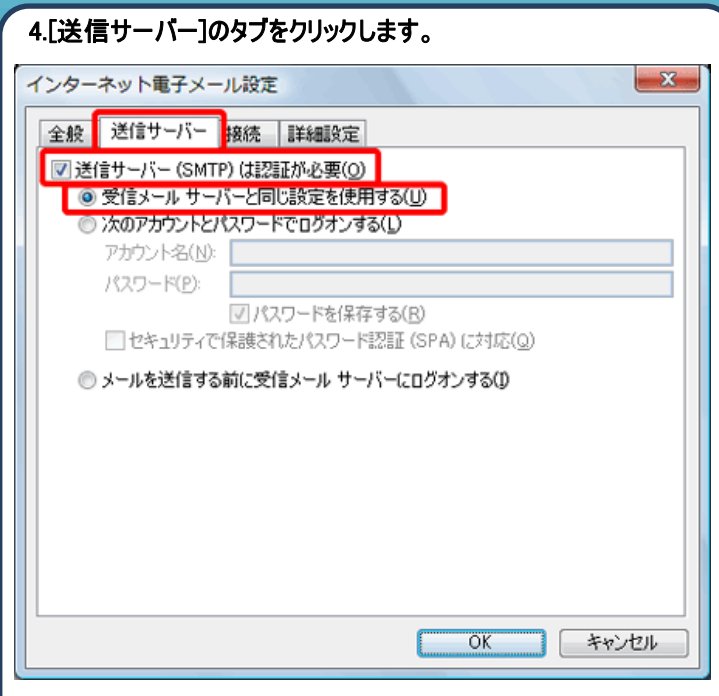

※[送信サーバー(SMTP)は認証が必要]にチェックを付けます。

## 5.[詳細設定]のタブをクリックします。

| インターネット電子メール設定                                       |
|------------------------------------------------------|
| 全般 送信サーバー 接続 詳細設定                                    |
| サーバーのボート番号                                           |
| 受信サーバー (POP3)(1): 110 標準設定(D)                        |
| □ このサーバー(は暗号化された接続 (SSL) が必要(E)                      |
| 送信サーバー (SMTP)(Q): 587                                |
| 使用する増与化満続の種類(): 440 💌                                |
| サーハーのタイムパワト(1) – – – – – – – – – – – – – – – – – – – |
| 配信                                                   |
| サーバーにメッセージのコピーを置く(L)                                 |
| □ サーバーから削除する(B) 10 🚽 日後                              |
| [前]除済みアイテム]から削除されたら、サーバーから削除(M)                      |
|                                                      |
|                                                      |
|                                                      |
| <u> </u>                                             |
|                                                      |

※送信サーバー(SMTP)のポート番号を「587」へ変更します。

## 6.[インターネット電子メール設定]の画面に戻り[次へ]をクリックし

### ます。

| ユーザー訪報            |                        | アカウント設定のテスト                              |
|-------------------|------------------------|------------------------------------------|
| 名前公               | 任意の名前                  | この画面内に体解を入力したら、アカウントのテストを行う              |
| 電子メール アドレス(E)     | メールアドレス                | 定のテスト」をクリックします(ネットワークに掲続されている            |
| サーバー情報            |                        | 2 M / 10 / 10 / 10 / 10 / 10 / 10 / 10 / |
| アカウントの種類(品)       | POP3                   | PH/PHRAD/ARD                             |
| 受信メール サーバー():     | POPサーバ名                |                                          |
| 送信メール サーバー (SMTP) | <sup>®</sup> SMTPサーバ名  |                                          |
| メール サーバーへのログオン    | 18.16                  |                                          |
| アカウント名(山          | メールアドレス                |                                          |
| 127-F(P)          | メールパスワード               |                                          |
|                   | パスワードを保存する(形)          |                                          |
|                   | STATES AND ADD ADD ADD |                                          |

#### 7.[閉じる]をクリックし設定を完了します。

| 新しい電子メール アカウントの | <u>造10</u>                                       |                                    |                 | × |
|-----------------|--------------------------------------------------|------------------------------------|-----------------|---|
|                 | セットアップの完了<br>アカウントのセットアップに必須<br>ウィザードを開てるたな、 (死) | 取る情報がすべて入力されました。<br>7〕をクリックしてください。 |                 |   |
|                 |                                                  |                                    | 戻る(B) <b>売7</b> |   |

発行元:株式会社イージェーワークス
 発効日:2012年8月6日 rev2
 本マニュアルに記載されている内容の著作権は、
 原則として株式会社イージェーワークスに帰属します。
 著作権法により、当社に無断で転用、複製等することを禁じます。